# FRAMING CONFIGURATION – End Connection

Modified on: Thu, 7 Jan, 2021 at 7:37 PM

### Framing Configuration may be found in two locations:

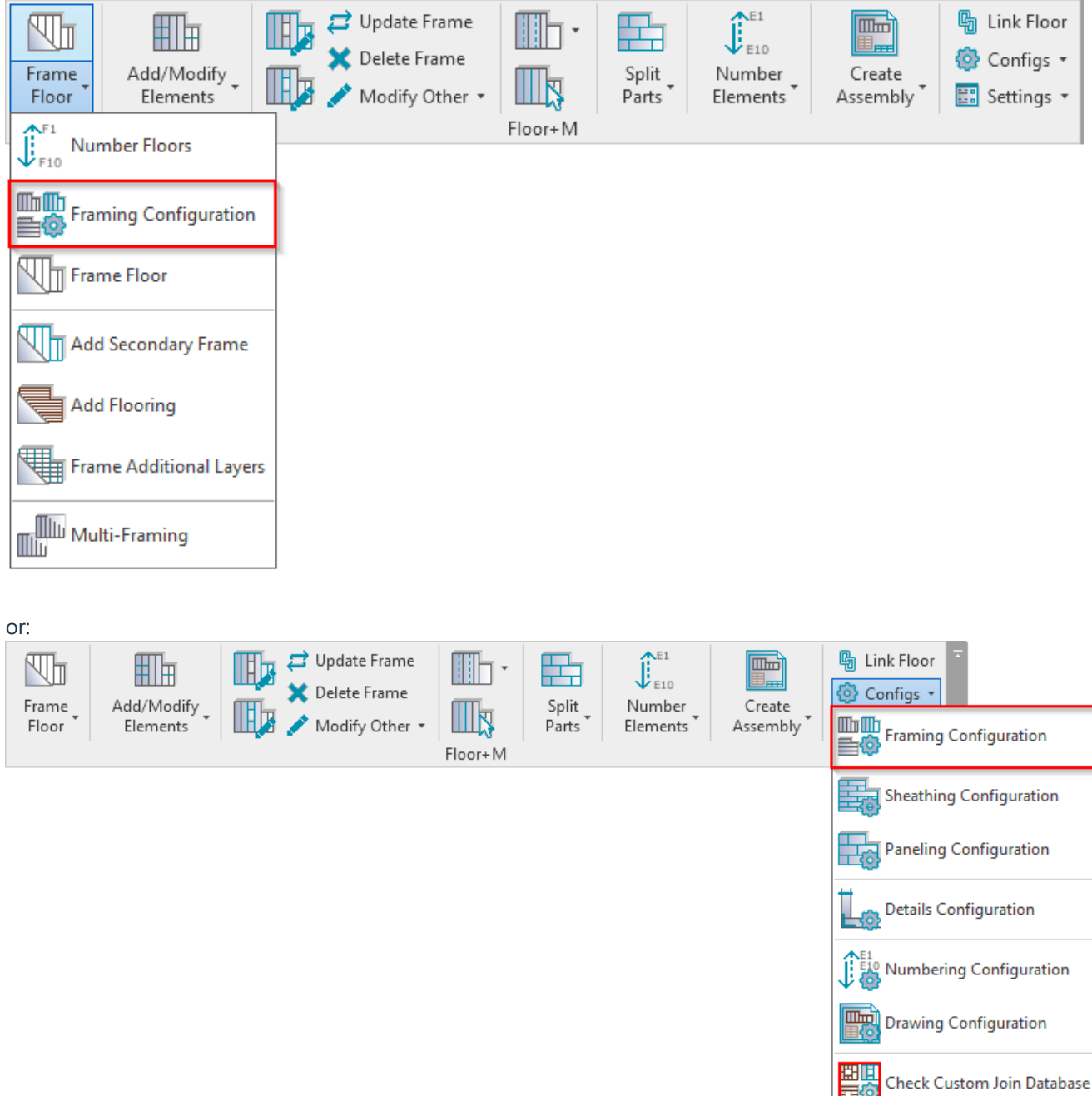

**End Connection** 

| 7/9/2021         | FRAMING CONFIGURATION – End Connection : AGACAD                                                       |                 |               |                |                |         |  |
|------------------|----------------------------------------------------------------------------------------------------|-----------------|---------------|----------------|----------------|---------|--|
|                  | Left End Right End                                                                                    |                 |               |                |                |         |  |
| Common Settings  | Frame Extension Parameters                                                                            |                 |               |                |                | ~       |  |
| ~                | Framing End Extension 0                                                                               |                 |               |                |                |         |  |
| Floor Framing    | Rim Joist Parameters                                                                                  |                 |               |                |                |         |  |
| ~~~              | Bridging Parameters                                                                                   |                 |               |                |                |         |  |
| Oncering Framing | Connect Bridging/Nogging to External End Connection Joist/Stud                                        |                 |               |                |                |         |  |
| Opening Framing  | Custom Join                                                                                           |                 |               |                |                |         |  |
|                  | Configuration                                                                                         |                 |               |                |                |         |  |
| End Connection   | End Connection Predefined Layout Name: Default Configuration Save to Database Duplicate Rename Delete |                 |               |                |                |         |  |
|                  | Select Layout from Database Configuration: Select                                                     |                 | ~             |                |                |         |  |
| Edge Joist       | New Item Remove Item Move Up Move Down                                                                |                 |               |                |                |         |  |
|                  | X-Position Count Type                                                                                 | Define<br>Depth | Rotate<br>90° | Rotate<br>180° | Flip<br>Facing | Spacing |  |
| Bridging/Nogging | 1 Standard V 1 M_MF Stud-Joist : C20376-15                                                            | ✓               |               |                |                | 0 mm    |  |
| ~~~              | Constatis Design                                                                                      |                 |               |                |                |         |  |
|                  | - symbolic Preview                                                                                    |                 |               |                |                |         |  |
| Secondary Joist  |                                                                                                    |                 |               |                |                | ~       |  |
| ~                | , <                                                                                                   |                 |               |                |                | >       |  |

Floor+M supports various types of end connections. End connection joists are parallel to floor direction line.

Left End, Right End tabs – define ends of floor's left and right sides.

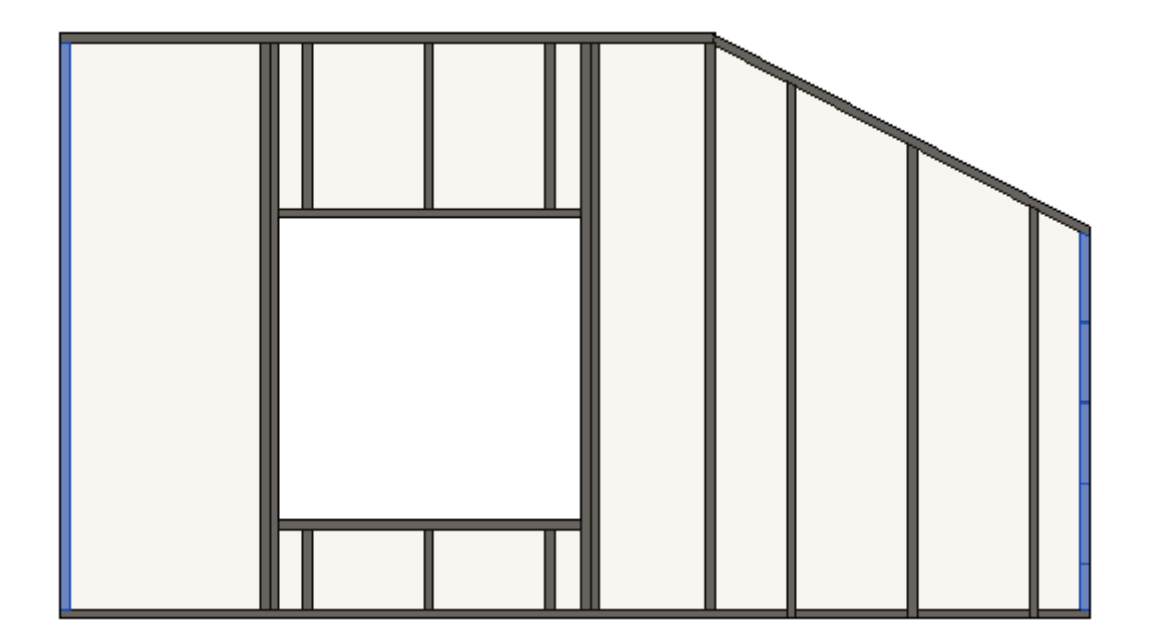

**Framing End Extension** 

7/9/2021

| Left End Right End                                                       |                                        |                |         |  |  |  |
|--------------------------------------------------------------------------|----------------------------------------|----------------|---------|--|--|--|
| Frame Extension Parameters                                               |                                        |                | ~       |  |  |  |
| Framing End Extension -100                                               |                                        |                |         |  |  |  |
|                                                                          |                                        |                |         |  |  |  |
| Rim Joist Parameters                                                     |                                        |                |         |  |  |  |
| Bridging Parameters                                                      |                                        |                |         |  |  |  |
| Connect Bridging/Nogging to External End Connection Joist/Stud           |                                        |                |         |  |  |  |
| - Custom Join                                                            |                                        |                |         |  |  |  |
|                                                                          |                                        |                |         |  |  |  |
| Predefined Layout Name: Default Configuration Save to Database Duplicate | Rename                                 | . [            | Delete  |  |  |  |
|                                                                          |                                        |                |         |  |  |  |
| Select Layout from Database Configuration: Select ×                      |                                        |                |         |  |  |  |
| New Item   Remove Item   Move Up   Move Down                             | New Item Remove Item Move Up Move Down |                |         |  |  |  |
| X-Position Count Type Define Rotate<br>Depth 90°                         | Rotate<br>180°                         | Flip<br>Facing | Spacing |  |  |  |
| 1 Standard ∨ 1 → M_MF Stud-Joist : C20376-15 ✓                           |                                        |                | 0 mm    |  |  |  |
|                                                                          |                                        |                |         |  |  |  |
| - Symbolic Preview                                                       |                                        |                |         |  |  |  |
|                                                                          |                                        |                |         |  |  |  |
| $\boldsymbol{\boldsymbol{\zeta}}$                                        |                                        |                | >       |  |  |  |

Framing End Extension – offsets frame from the floor end.

## Example: Framing End Extension = -100:

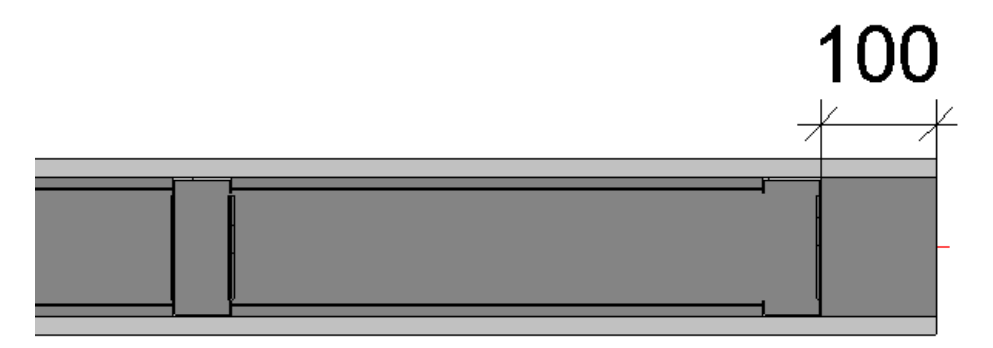

# Lengthen Rim Joists

| Left End                                                                                                    | Right E                    | End                      |                                 |             |                     |                |  |  |
|----------------------------------------------------------------------------------------------------|----------------------------|--------------------------|---------------------------------|-------------|---------------------|----------------|--|--|
| Frame                                                                                                    | Frame Extension Parameters |                          |                                 |             |                     |                |  |  |
| Framing End Extension -100                                                                                                    |                            |                          |                                 |             |                     |                |  |  |
| Rim                                                                                                    | Rim Joist Parameters       |                          |                                 |             |                     |                |  |  |
| Rim Jo                                                                                                    | oist 2 —                   |                          |                                 |             |                     |                |  |  |
|                                                                                                    | Count                      | Туре                     | Split or Shorten<br>up to Joist | Up to Joist | Lengthen Rim Joists | Build in Place |  |  |
| 1                                                                                                    | 1 🔺                        | M_MF Track : U20876-15 V | Split ×                         | None Y      | 50 mm               |                |  |  |
| - Rim Jo                                                                                                    | oist 1 —                   |                          |                                 |             |                     |                |  |  |
|                                                                                                    | Count                      | Туре                     | Split or Shorten<br>up to Joist | Up to Joist | Lengthen Rim Joists | Build in Place |  |  |
| 1                                                                                                    | 1 _                        | M_MF Track : U20876-15 V | Split ~                         | None Y      | 70 mm               |                |  |  |
| Bridging Parameters<br>Connect Bridging/Nogging to External End Connection Joist/Stud<br>Custom Join<br>Configuration<br>Predefined Layout Name: Default Configuration Save to Database Duplicate Rename Delete |                            |                          |                                 |             |                     |                |  |  |
| <                                                                                                    |                            |                          |                                 |             |                     | >              |  |  |

Lengthen Rim Joists – offsets top and bottom rim joists from the floor end.

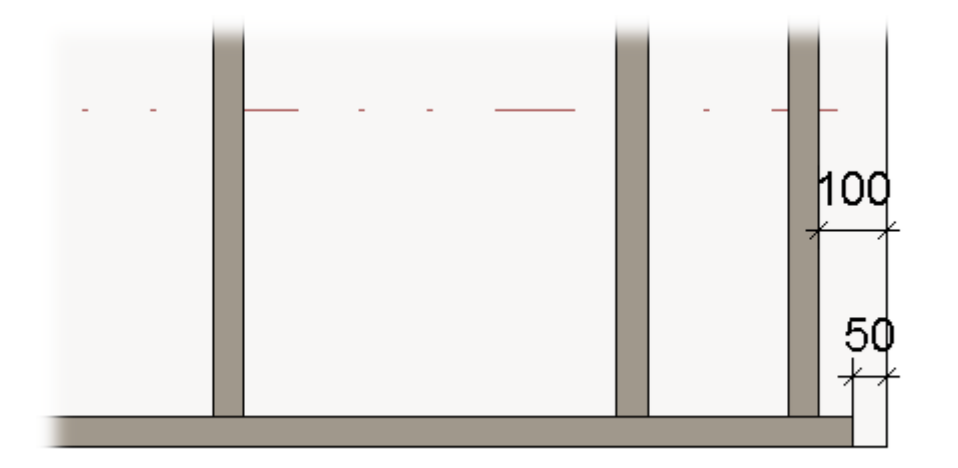

# Split or Shorten up to Joist

#### 7/9/2021

| Left End Right End                                                                                                    |                                          |                         |                |  |  |  |
|----------------------------------------------------------------------------------------------------|------------------------------------------|-------------------------|----------------|--|--|--|
| Frame Extension Parameters                                                                                                    |                                          |                         | ~              |  |  |  |
| Framing End Extension -100                                                                                                    |                                          |                         |                |  |  |  |
| Rim Joist Parameters                                                                                                    |                                          |                         |                |  |  |  |
| Rim Joist 2                                                                                                    |                                          |                         |                |  |  |  |
| Count Type                                                                                                    | Split or Shorten<br>up to Joist Up to Jo | ist Lengthen Rim Joists | Build in Place |  |  |  |
| 1 1 M_MF Track : U20876-15                                                                                                    | Split Y None                             | ~ 50 mm                 |                |  |  |  |
| Rim Joist 1                                                                                                    |                                          |                         |                |  |  |  |
| Count Type                                                                                                    | Split or Shorten<br>up to Joist Up to Jo | ist Lengthen Rim Joists | Build in Place |  |  |  |
| 1 1 M_MF Track : U20876-15                                                                                                    | Split Y None                             | ~ 70 mm                 |                |  |  |  |
| Bridging Parameters<br>Connect Bridging/Nogging to External End Connection Joist/Stud<br>Custom Join<br>Configuration<br>Predefined Layout Name: Default Configuration Save to Database Duplicate Rename Delete |                                          |                         |                |  |  |  |
| <                                                                                                    |                                          |                         | >              |  |  |  |

Split or Shorten up to Joist - splits or makes the rim joists shorter.

**Split at Joist –** select number of the joist where the top/bottom rim joists should be split or shortened.

### E.g. Bottom rim joist is split near the third joist:

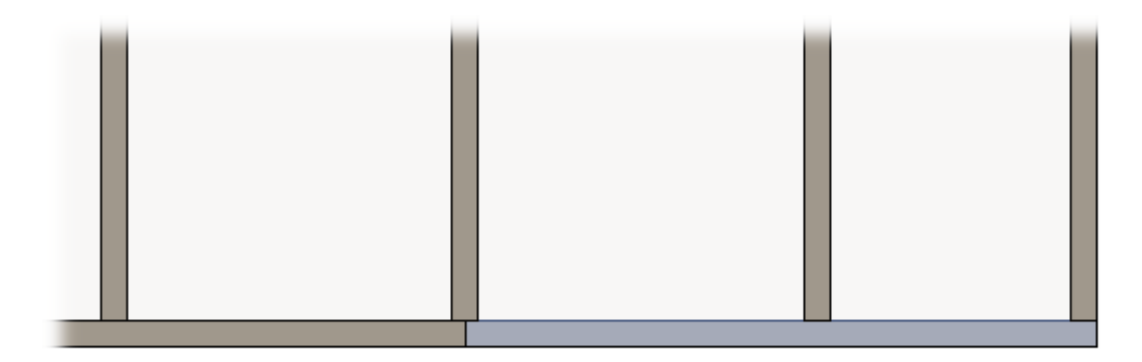

### **Build in Place**

7/9/2021

| Left End Rig                                                                           | nt End                     |                                 |             |                     |                |  |  |  |
|----------------------------------------------------------------------------------------|----------------------------|---------------------------------|-------------|---------------------|----------------|--|--|--|
| - Frame Exte                                                                           | Frame Extension Parameters |                                 |             |                     |                |  |  |  |
| Framing E                                                                              | nd Extension               |                                 | -100        |                     |                |  |  |  |
| Rim Jois                                                                               | Parameters                 |                                 |             |                     |                |  |  |  |
| Rim Joist 2                                                                            |                            |                                 |             |                     |                |  |  |  |
| Cou                                                                                    | пт Туре                    | Split or Shorten<br>up to Joist | Up to Joist | Lengthen Rim Joists | Build in Place |  |  |  |
| 1 1                                                                                    | M_MF Track : U20876-15     | Split v                         | None Y      | 50 mm               |                |  |  |  |
| - Rim Joist 1                                                                          |                            |                                 |             |                     |                |  |  |  |
| Cou                                                                                    | nt Type                    | Split or Shorten<br>up to Joist | Up to Joist | Lengthen Rim Joists | Build in Place |  |  |  |
| 1 1                                                                                    | M_MF Track : U20876-15     | Split v                         | None Y      | 70 mm               |                |  |  |  |
| Bridging Parameters<br>Connect Bridging/Nogging to External End Connection Joist/Stud  |                            |                                 |             |                     |                |  |  |  |
|                                                                                        |                            |                                 |             |                     |                |  |  |  |
| Predefined Layout Name: Default Configuration Save to Database Duplicate Rename Delete |                            |                                 |             |                     |                |  |  |  |
| <                                                                                      |                            |                                 |             |                     | >              |  |  |  |

**Build in Place** – writes Yes/No information into the rim joist instance parameter if rim joist is build-in-place or is prefabricated with whole floor frame.

Such rim joists will have the Build in Place parameter switched ON:

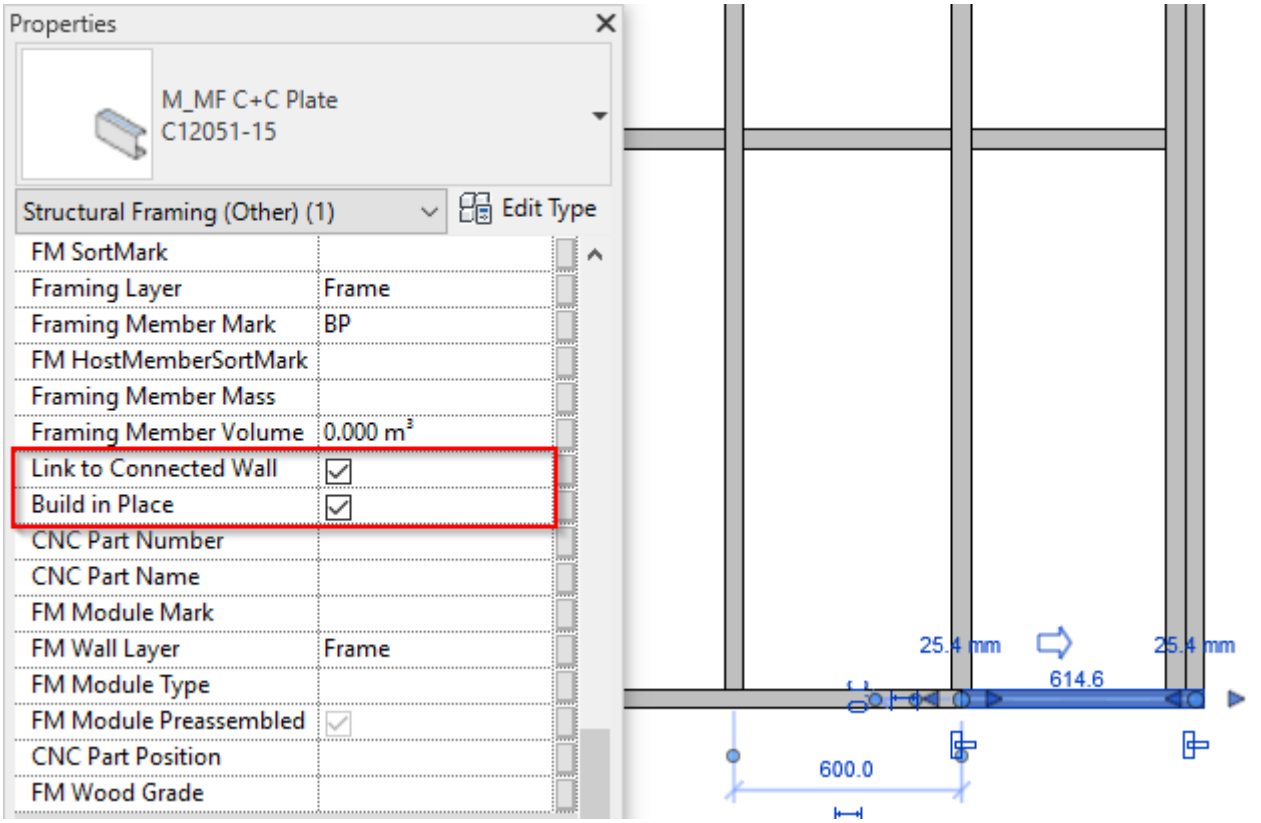

### **Custom Join**

| 7/9/2021         | FRAMING CONFIGURATION – End Connection : AGACAD                                                                                               |        |        |        |      |         |  |  |
|------------------|----------------------------------------------------------------------------------------------------|--------|--------|--------|------|---------|--|--|
| Common Settings  | Left End   Right End     Frame Extension Parameters   ^     Framing End Extension   0                                                         |        |        |        |      |         |  |  |
| Floor Framing    | Bridging Parameters                                                                                                    |        |        |        |      |         |  |  |
| Opening Framing  | Connect Bridging/Nogging to External End Connection Joist/Stud                                                                                |        |        |        |      |         |  |  |
| End Connection   | Predefined Layout Name: Default Configuration Save to Database Duplicate Rename Delete   Select Layout from Database Configuration:  Select V |        |        |        |      |         |  |  |
| Edge Joist       | New Item   Remove Item   Move Up   Move Down     X-Position   Count   Type                                                                    | Define | Rotate | Rotate | Flip | Spacing |  |  |
| Bridging/Nogging | 1 Standard V 1 M_MF Stud-Joist : C20376-15                                                                                                    |        | 90     |        |      | 0 mm    |  |  |
| Secondary Joist  | Symbolic Preview                                                                                                    |        |        |        |      | ~       |  |  |

**Custom Join** – is a multi-functional dialog where user can define rules for joins including size, count, position, rotation, spacing, alignment etc. All these rules can be saved and used in other framing configurations or shared with other users. This type of dialog is used frequently in our products, so here you can find <u>Custom Join detailed description >></u> (<u>https://agacad.freshdesk.com/support/solutions/articles/44001990031-custom-join</u>)

### Default path to database with configurations is:

C:\Users\user name\AppData\Roaming\Tools 4 Revit\Floor+M 2021 (or other version) Configurations\CustomFramingJoins\F\Metric or Imperial

| C:\Users\Renata\AppData\Roaming\Tools 4 Revit\Floor+M2021 Configurations\CustomFramingJoins\F\Metric |                  |              |      |  |  |  |  |
|----------------------------------------------------------------------------------------------------|------------------|--------------|------|--|--|--|--|
| Name                                                                                                 | Date modified    | Туре         | Size |  |  |  |  |
| Default Configuration.xml                                                                            | 2021-01-03 20:16 | XML Document | 3 KB |  |  |  |  |

You can also modify the path to all configurations in Configuration Files' Location.